# Справка по Личному кабинету для физических лиц и ИП

#### Июль 2019

Чтобы использовать эту электронную услугу, нужно быть пользователем системы электронного декларирования и иметь логин и пароль для входа в систему.

Данные, которыми Вы обмениваетесь в «Личном кабинете», передаются по безопасному шифрованному соединению, и, следовательно, никто посторонний не сможет получить доступ к Вашим данным.

Чтобы войти в «Личный кабинет» выберите в главном меню портала МНС (<u>https://lkfl.portal.nalog.gov.by/web/guest</u>) «Войти в личный кабинет». Откроется страница входа в личный кабинет, как на рисунке ниже:

|                         | ? |
|-------------------------|---|
| Вход по логину и паролю |   |
| Логин                   |   |
| Пароль                  |   |
| Запомнить меня          |   |
| Войти 🔶                 |   |
| Забыли пароль           |   |
| Вход через ЭЦП          |   |

Введите логин и пароль в соответствующие поля и нажмите на кнопку Войти.

Если Вы забыли пароль, то для его восстановления выполните следующие действия:

1. Нажмите Забыли пароль?

2. Откроется страница с полем для ввода логина, как на рисунке ниже:

| Логин 🜟 |  |  |  |
|---------|--|--|--|
|         |  |  |  |
|         |  |  |  |
| Далее   |  |  |  |

- 3. Введите свой логин и нажмите на кнопку Далее для перехода на следующий экран.
- 4. Откроется страница с секретным вопросом как, например, «Каково отчество Вашего отца?». Введите известный вам ответ и нажмите **Выслать**.

На ваш электронный адрес будет выслан новый пароль.

Верхний раздел Личного кабинета выглядит следующим образом

| КОРАНИИ В В СПИТИ В В СПИТИВИ В В СПИТИВИ В СПИТИВИ В СПИТИВИ В СО В СО В СО В СО В СО В СО В СО В |                     |                  |                          |              |                         |          |       |       |
|----------------------------------------------------------------------------------------------------|---------------------|------------------|--------------------------|--------------|-------------------------|----------|-------|-------|
| Новости                                                                                                    | Электронные сервисы | Декларирование   | Контакты                 | Помощь       |                         |          |       |       |
| Минск, 2 Июл                                                                                                    | าя 2019 11:15:52    | Иптест1иванов Ип | тест1имя Иптест          | Потчество    | УНП ФЛ: AC5323915 ·     | - Ø      | 8     | ⊵0 ເ  |
| Анкетиров                                                                                                    | ание                | Кратканового     | ая инструк<br>с кабинета | ция с оп     | исанием возм            | ожнос    | стей  |       |
| Деклараци                                                                                                    | ия физических лиц   | В данном         | документе предо          | тавлена крат | гкая инструкция с описа | нием воз | можно | остей |

Личный кабинет доступен на мобильных устройствах, имеет адаптивный дизайн. Верхнее и боковое меню трансформируется для удобства пользования сервисами Личного кабинета.

| КОЗАРИСТИРИСТВО ПО НАЛОГАМ И СБОРАМ<br>РЕСПУБЛИКИ БЕЛАРУСЬ |                                          |                     |   |  |  |  |
|------------------------------------------------------------|------------------------------------------|---------------------|---|--|--|--|
|                                                            |                                          |                     | ≡ |  |  |  |
| ≡                                                          | Иптест1иванов Иптест1имя Иптест1отчество | УНП ФЛ: AC5323915 👻 | • |  |  |  |
|                                                            |                                          |                     |   |  |  |  |

В «Личном кабинете» для ИП доступны следующие разделы:

- Анкетирование
- Декларации физических лиц
- Документы из ИМНС
- Запись на личный прием граждан
- Заявка на документы
- Извещения
- Информация о договорах на оказание услуг в сфере агроэкотуризма
- Объекты недвижимости
- Оплата налогов
- Подача запросов в свободной форме
- Подача уведомлений
- Предварительная регистрация
- Просмотр электронных документов
- Заполнение деклараций (работает с ЭЦП)
- Просмотр деклараций
- Задолженность и переплата
- Подача заявлений (работает с ЭЦП)
- Узнать о жалобе
- Редактирование персональных данных

В «Личном кабинете» для физических лиц доступны следующие разделы:

- Анкетирование
- Декларации физических лиц
- Документы из ИМНС
- Запись на личный прием граждан
- Заявка на документы
- Извещения
- Информация о договорах на оказание услуг в сфере агроэкотуризма
- Объекты недвижимости
- Оплата налогов
- Подача запросов в свободной форме
- Подача уведомлений
- Предварительная регистрация
- Просмотр электронных документов
- Редактирование персональных данных
- Задолженность и переплата

Чтобы перейти в нужный раздел, необходимо щёлкнуть мышкой по соответствующей строке в левом меню личного кабинета, как показано на рисунке ниже:

#### Анкетирование

Заявка на документы

Просмотр электронных документов

4

Декларация по подоходному налогу

Запись на личный прием граждан

Извещения

Объекты налогообложения

Документы из МНС

Подача уведомления

Информация о договорах на оказание услуг в сфере агроэкотуризма

Оплата налогов

Предварительная регистрация

Подача запросов в свободной форме

Заполнение деклараций (работает с ЭЦП)

Просмотр деклараций

Подача заявления (работает с ЭЦП)

Просмотр поданных заявлений

В правой части окна кабинета пользователя откроется рабочая область выбранного раздела.

## Помощь

Новости Электронные сервисы 🗸 Декларирование 🖌 Контакты Помощь

Раздел «Помощь» доступен в верхнем меню. Там Вы можете прочитать информацию по Личному кабинету для физических лиц и пользователей с ЭЦП.

# Анкетирование

В разделе «Анкетирование» Личного кабинета МНС размещает анкеты для опроса пользователей и изучения их мнения.

Чтобы перейти в раздел, в левом меню Личного кабинета выберите Анкетирование. При наличии в рабочей области раздела анкеты заполните её.

Если в данный момент нет опроса, либо Вы уже заполнили анкету, в рабочей области раздела отображается сообщение «Больше нет анкет для заполнения».

# Заявка на документы

| Заявка на документы                       |                               |                        |                        |                                   |
|-------------------------------------------|-------------------------------|------------------------|------------------------|-----------------------------------|
| Выберите тип задачи 1                     |                               |                        |                        |                                   |
| Сведения о недоимках, переплатах и пене   | \$                            |                        |                        |                                   |
| Дата                                      |                               |                        |                        |                                   |
| 18.03.2019                                |                               |                        |                        | <b>m</b>                          |
| Добавить                                  |                               |                        |                        |                                   |
| Задача                                    | Период(дата)                  | Дата<br>добавления     | Дата<br>обработки      | Результат                         |
| Извещение на уплату подоходного налога ФЛ | С 01.03.2014 по 13.03.2019    | 13.03.2019<br>16:16:19 | -                      | Задание в обработке               |
| О проведённых зачётах                     | С 01.03.2013 по<br>13.03.2019 | 13.03.2019<br>16:14:15 | 13.03.2019<br>16:05:20 | Нет сведений по<br>вашему запросу |
| Реестр платежей                           | С 01.03.2014 по<br>13.03.2019 | 13.03.2019<br>16:12:55 | 13.03.2019<br>16:04:11 | Скачать                           |

В разделе «Заявка на документы», если Вы вошли как физическое лицо, возможно запросить следующие документы:

- Сведения о задолженности и переплате;
- Выписка из лицевых счетов;
- О проведенных зачетах;
- Реестр платежей;

- Извещение на уплату земельного налога и налога на недвижимость;
- Извещение на уплату подоходного налога ФЛ;
- Извещение на уплату подоходного налога ФЛ нерезидентов Республики Беларусь.

В разделе «Заявка на документы», если Вы вошли как ИП, возможно запросить следующие документы:

- Сведения о задолженности и переплате;
- Выписка из лицевых счетов;
- О проведенных зачетах;
- Реестр платежей;
- Извещение на уплату земельного налога и налога на недвижимость;
- Извещение на уплату подоходного налога ФЛ;
- Извещение на уплату подоходного налога ФЛ нерезидентов Республики Беларусь.

Эти документы не содержат электронной цифровой подписи сотрудников налоговых органов. Если Вам необходимы юридически значимые электронные документы, то их следует получать с использованием системы электронного декларирования.

Чтобы подать заявку на документы, выполните следующие действия:

- 1. В левом меню Личного кабинета выберите Заявка на документы.
- 2. В выпадающем списке Выберите тип задачи выберите нужный документ.
- 3. Введите дату или период «с» «по» в соответствующие поля.
- 4. Нажмите на кнопку Добавить.

Название запрошенного документа отобразится в таблице рабочей области раздела. Столбец **Результат** будет содержать запись *Задание в обработке*.

5. Повторите п.п.2-3 столько раз, сколько документов Вам нужно выбрать.

После обработки в МНС вашей заявки в столбце **Результат** отобразится результат обработки.

6. Нажмите на ссылку Скачать, чтобы начать скачивание документа.

### Просмотр электронных документов

Раздел «Просмотр электронных документов» предназначен для проверки следующих электронных документов:

- любого документа, направленного в налоговый орган,
- полученного ответа налогового органа.

а также для отображения внешней формы документа в формате PDF и проверки ЭЦП должностного лица налогового органа.

Например, плательщик может получить в налоговых органах по заявлению справку о расчетах с бюджетом в виде электронного документа и представить ее для участия в электронных аукционах в виде файла с расширением EDCL или ZIP. Организация, проводящая аукционы, может проверить действительность электронных цифровых подписей документа и посмотреть внешнюю форму электронного документа (в виде PDF- файла).

Последовательность проверки электронных документов следующая:

#### 7

1. В левом меню Личного кабинета выберите Просмотр электронных документов:

| Проверка электронных документов                                                                         |        |
|----------------------------------------------------------------------------------------------------|--------|
| Название файла                                                                                          |        |
|                                                                                                    | Browse |
| Загрузить<br>* загружать необходимо только подписанный электронный документ, в виде архива zip или edcl |        |

 Нажмите на кнопку Browse и выберите электронный документ на компьютере (файл с электронным документом предварительно помещается в папку на компьютере). Название выбранного файлы отображается в окне слева от кнопки Browse:

| Проверка эл           | ектронных документов                                                  |        |
|-----------------------|-----------------------------------------------------------------------|--------|
| Название файла        |                                                                       |        |
| D:\Spravka.zip        |                                                                       | Browse |
| Загрузить             |                                                                       |        |
| * загружать необходим | о только подписанный электронный документ, в виде архива zip или edcl |        |

3. Нажмите на кнопку Загрузить.

В ответ Вы получите сообщение о целостности документа и о проверке подписей. На экране отображаются данные сертификатов открытых ключей электронных цифровых подписей на документе:

| Проверка электронных документов<br>плательщик                                                                                                    |                                                                                                    |
|----------------------------------------------------------------------------------------------------|----------------------------------------------------------------------------------------------------|
|                                                                                                    | УНП плательщика                                                                                                    |
| 100582333                                                                                                    |                                                                                                    |
| Сертификат                                                                                                    | Версия: 3 Действителен с 23.03.2016 по 31.12.2017                                                                                                    |
| Субъект:<br>ФИО: Владимир Анатольевич<br>Подразделение: 4-й департамент по разработке ПО<br>Должность: Инженер-программист<br>Страна: ВҮ<br>Город: г.Минск<br>Адрес: ул.М.Богдановича, 155<br>Наименование организации: Министерство по налогам и сборам Рес<br>Полное наименование организации: Голанов Владимир Анатольевич<br>Адрес электронной почты: UHalanau@iba.by | Издатель:<br>Страна: ВҮ<br>Город: Минск<br>Адрес: ул. М. Богдановича, 155<br>Наименование организации: JV IBA<br>Полное наименование организации: Тестовый УЦ IBA<br>Адрес электронной почты: sborisov@iba.by<br>публики Беларусь |
| Показать документ с ЭЦП в формате PDF Показать сертификат в ф                                                                                                    | ормате PDF Показать вложение плательщика                                                                                                    |

Кнопка **Показать документ с ЭЦП в формате PDF** раскрывает внешнюю форму электронного документа, которую можно распечатать.

Кнопка **Показать сертификат в формате PDF** раскрывает внешнюю форму электронных подписей документа, которую можно распечатать.

Если есть вложение к документу, то появляются кнопки, раскрывающие вложения плательщика (**Показать вложение плательщика**) и/или инспектора (**Показать вложение инспектора**).

### Декларация по подоходному налогу

Раздел «Декларация по подоходному налогу» служит для предоставления услуг по заполнению следующих деклараций:

- НАЛОГОВАЯ ДЕКЛАРАЦИЯ (РАСЧЕТ) по подоходному налогу с физических лиц
- НАЛОГОВАЯ ДЕКЛАРАЦИЯ (РАСЧЕТ) по подоходному налогу с физических лиц, не признаваемых налоговыми резидентами Республики Беларусь

Для получения услуги выполните следующие действия:

1. В левом меню Личного кабинета выберите **Представить декларацию по подоходному** налогу с физических лиц.

В рабочей области отобразятся названия деклараций с включенными в них ссылками на ресурс МНС.

2. Щёлкните мышкой по названию декларации.

Вы будете перенаправлены на сайт МНС, где Вам будут предоставлены услуги по заполнении деклараций.

### Запись на личный прием граждан

В разделе «Запись на личный прием граждан» Вы можете записаться на личный прием к руководству инспекций в соответствии с графиком личного приема граждан, индивидуальных предпринимателей и представителей юридических лиц, а также просмотреть историю записей.

Чтобы записаться на прием, выполните следующие действия:

- В левом меню Личного кабинета выберите последовательно Запись на личный прием граждан>Запись на прием. В рабочей области отобразится «Расписание личного приема граждан руководством инспекций.
- 2. В выпадающих списках **Область**, **ИМНС**, **Месяц**, **Год** выберите из нужные данные и нажмите на кнопку **Применить**. Отобразится список руководителей выбранного налогового органа и время приема, как в примере ниже:

| Расписание личного приёма граждан руководством инспек                             | ий                                            |            |            |
|-----------------------------------------------------------------------------------|-----------------------------------------------|------------|------------|
| Область                                                                           |                                               |            |            |
| Министерство по налогам и сборам                                                  |                                               |            | \$         |
| ИМНС                                                                              |                                               |            |            |
| 000 Министерство по налогам и сборам                                              |                                               |            | \$         |
| Месяц Год<br>Апрель                                                               |                                               |            |            |
|                                                                                   |                                               |            | ⇔ Апрель ⇒ |
| ΦΝΟ                                                                               |                                               | Дни приёма |            |
| Наливайко Сергей Эдуардович<br>Министр по налогам и сборам                        | <b>03.04.2019</b><br>Среда<br>08:00 - 13:00   |            |            |
| <b>Клепча Игорь Николаевич</b><br>Первый заместитель Министра по налогам и сборам | <b>26.04.2019</b><br>Пятница<br>14:00 - 18:00 |            |            |

- 3. В строке с ФИО должностного лица, к которому Вы хотите записаться на прием, нажмите на нужную дату в столбце **Дни приема**.
- 4. Отобразится список свободного времени приема на этот день и поля для заполнения:

| Параметры записи                                                       |                                                                        |  |  |  |
|------------------------------------------------------------------------|------------------------------------------------------------------------|--|--|--|
| Клепча Игорь Ни<br>22.03.2019                                          | колаевич                                                               |  |  |  |
| <ul> <li>14:00</li> <li>15:00</li> <li>16:00</li> <li>17:00</li> </ul> | <ul> <li>14:30</li> <li>15:30</li> <li>16:30</li> <li>17:30</li> </ul> |  |  |  |
| ФИО                                                                    |                                                                        |  |  |  |
| Должность                                                              |                                                                        |  |  |  |
| Адрес (работы или к                                                    | иеста жительства)                                                      |  |  |  |
| Контактный телефо                                                      | 4                                                                      |  |  |  |
| Краткое содержание                                                     | евопроса                                                               |  |  |  |
|                                                                        |                                                                        |  |  |  |
| Сохранить                                                              | Очистить                                                               |  |  |  |

5. Выберите время приема, поставив отметку перед нужным временем, введите свои данные и нажмите на кнопку **Сохранить**.

Вы можете удалить свою запись на прием, нажав на кнопку **Очистить**, и просмотреть историю своих записей на прием в подразделе **История записей**.

#### Извещения

В разделе «Извещения» Вы можете найти и скачать извещения за указанный год.

Для этого выполните следующие действия:

1. В левом меню Личного кабинета выберите Извещения. Откроется окно, как на рисунке ниже:

| олучение извещений                                                                                                    |  |  |  |  |  |
|----------------------------------------------------------------------------------------------------|--|--|--|--|--|
| Поиск извещений по предыдущим периодам                                                                                                    |  |  |  |  |  |
| Найти                                                                                                    |  |  |  |  |  |
| Извещений за данный период не найдено. Либо извещения еще не направлялись, либо вы не<br>давали согласия на получение извещений электронным способом. Согласие на получение<br>извещений электронным способом, можно оформить следующими способами:<br>• Заполнить заявку на портале portal.nalog.gov.by<br>• При личном обращении в любую ИМНС<br>• Заполнить заявку и отправить ее по почте в любую ИМНС |  |  |  |  |  |
| Пожалуйста, обратите внимание! Все извещения выписанные для УНП ФЛ и ИП одного и того же плательщика будут приходить в одном PDF файле.                                                                                                    |  |  |  |  |  |

2. Введите нужный год в поле поиска извещений и нажмите на кнопку Найти. В рабочей области отобразится список доступных для скачивания извещений, как на картинке ниже:

| Поиск извещений по предыдущим периодам                                                    |   |
|-------------------------------------------------------------------------------------------|---|
| Год Найти                                                                                 |   |
| Извещения за 2019 год доступны для скачивания:                                            |   |
| извещение на уплату единого налога, ремесленной деятельности, АгроЭкоТуризма от ИМНС №761 | * |
| извещение на уплату единого налога, ремесленной деятельности, АгроЭкоТуризма от ИМНС №604 | * |
| извещение на уплату единого налога, ремесленной деятельности, АгроЭкоТуризма от ИМНС №435 | * |

3. Нажмите на кнопку Скачать извещение, чтобы начать скачивание.

## Объекты недвижимости

В разделе «Объекты недвижимости» Вы можете просмотреть объекты недвижимости по земельному налогу и по налогу на недвижимость, а также определить кадастровую стоимость земельного участка. Для этого выполните следующие действия:

1. В левом меню Личного кабинета выберите в Объекты недвижимости.

Откроется окно, в котором указывается Ваш УНП и перечисляются объекты недвижимости, как, например, на рисунке ниже:

| Объе | Объекты налогообложения    |                                                              |                 |                    |  |  |  |  |  |
|------|----------------------------|--------------------------------------------------------------|-----------------|--------------------|--|--|--|--|--|
| Объе | Объекты по земельному нало |                                                              |                 |                    |  |  |  |  |  |
| Nº   | Наименование объекта       | Адрес расположения объекта                                   | Площадь объекта | Дата<br>отчуждения |  |  |  |  |  |
| 1    | земельный участок          | Гродненская обл.,Кореличский р-н,Мирский с-т,д. Прилуки д.35 | 2267 Кв.м.      |                    |  |  |  |  |  |
| Объ  | екты по налогу на недвиж   | имость                                                       |                 |                    |  |  |  |  |  |
| Nº   | Наименование объекта       | Адрес расположения объекта                                   | Площадь объекта | Дата<br>отчуждения |  |  |  |  |  |
| 1    | Жилой дом и хозпостройки   | Гродненская обл.,Кореличский р-н,Мирский с-т,д. Прилуки д.35 | 67 Кв.м.        |                    |  |  |  |  |  |
|      |                            |                                                              |                 |                    |  |  |  |  |  |

2. Для определения кадастровой стоимости земельного участка нажмите на ссылку, расположенную под таблицами.

Выполнится переход на сайт Национального кадастрового агентства.

## Документы из ИМНС

В разделе «Документы из ИМНС» Вы можете просмотреть инициативные документы из ИМНС.

В верхнем разделе есть индикатор новых Документов из ИМНС.

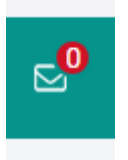

Для перехода к Документам нажмите на индикатор или выберите нужный пункт меню в левом меню.

1. В левом меню Личного кабинета выберите **Документы из ИМНС**. Откроется окно фильтра, как на рисунке ниже:

| Документы из ИМНС         |               |   |
|---------------------------|---------------|---|
| Найти документ            |               |   |
| Код ИМНС Год Месяц        |               | × |
| Тип                       | Дата создания |   |
|                           |               |   |
| Применить Очистить фильтр |               |   |

2. Заполните поля фильтра и нажмите на кнопку **Применить**. В рабочей области отобразится список документов из МНС:

| Документы из ИМНС |                                                                                       |          |           |                     |                     |                     |                     |  |
|-------------------|---------------------------------------------------------------------------------------|----------|-----------|---------------------|---------------------|---------------------|---------------------|--|
| Найти документ    |                                                                                       |          |           |                     |                     |                     |                     |  |
| имнс              | Тип ответа на заявление                                                               | Вложения | Статус    | Период              | Дата<br>создания    | Дата<br>подписания  | Дата<br>прочтения   |  |
| 109               | Сообщение об излишне уплаченных (взысканных) суммах налогов, сборов (пошлин), пеней 🧰 |          | Подписано | 2 месяц<br>2019 год | 01.02.2019<br>15:48 | 01.02.2019<br>15:58 | 19.03.2019<br>10:41 |  |
| 406               | Сообщение об излишне уплаченных (взысканных) суммах налогов, сборов (пошлин), пеней 🔜 |          | Подписано | 1 месяц<br>2019 год | 14.01.2019<br>10:37 | 14.01.2019<br>10:54 | 14.01.2019<br>20:07 |  |
| 109               | Сообщение об излишне уплаченных (взысканных) суммах налогов, сборов (пошлин), пеней 📄 |          | Подписано | 1 месяц<br>2019 год | 03.01.2019<br>14:02 | 03.01.2019<br>14:07 | 19.03.2019<br>10:43 |  |

Чтобы просмотреть уведомление в формате PDF нажмите

| иите | PEF | L |
|------|-----|---|

Чтобы скачать файл с документом к себе на компьютер, в столбце **Тип ответа на заявление** нажмите на ссылку, включённую в тип ответа.

## Подача уведомлений

В разделе «Подача уведомлений» Вы можете подать Уведомление об осуществлении деятельности для расчета единого налога.

| Заполнение и подача уведомлений                                                                                                    |
|----------------------------------------------------------------------------------------------------|
| Создание уведомления                                                                                                    |
| Уведомление об осуществлении деятельности для расчета единого налога                                                                                                |
| Представить уведомление об осуществлении деятельности для расчета единого налога, с использованием показателей предыдущего уведомления с возможностью корректировки |
| Перейти                                                                                                    |

# Информация о договорах на оказание услуг в сфере Агроэкотуризма

В разделе «Информация о договорах» Вы можете предоставить в ИМНС Информацию о заключении (незаключении, отсутствии) договоров на оказание услуг в сфере агроэкотуризма.

| Информация о заключении (нез<br>оказание услуг в сфере агроэко | заключении, отсутствии) договоров на<br>туризма |
|----------------------------------------------------------------|-------------------------------------------------|
| Название инспекции                                             | Не выбрана инспекция                            |
| Выбрать ИМНС                                                   |                                                 |
| УНП                                                            |                                                 |
| KA6107070                                                      |                                                 |
| Отчетный год                                                   | Данное поле должно                              |
| 2019                                                           | содержать<br>наименование или<br>слово "нет"    |
| Наименование агроакоусальбы (при его на                        | личии)                                          |

# Оплата налогов

В разделе «Оплата налогов» Вы можете оплатить налоги через интернет-банкинг следующих банков:

- Беларусбанк
- Белгазпромбанк
- Альфабанк

- Белинвестбанк
- Приорбанк
- Технобанк
- Белагропромбанк.

Перечень налогов, которые можно оплатить в Личном кабинете:

- подоходный налог с физических лиц;
- подоходный налог с физических лиц, исчисленный с доходов, полученных от осуществления предпринимательской деятельности;
- земельный налог с физических лиц;
- налог на недвижимость физических лиц;
- арендная плата за пользование земельными участками;
- сбор на финансирование государственных расходов.

Чтобы оплатить налог:

1. В левом меню Личного кабинета выберите **Оплата налогов**. Откроется окно, как в примере ниже:

| Оплата налогов     |                     |                |                       |        |              | ?                  |
|--------------------|---------------------|----------------|-----------------------|--------|--------------|--------------------|
| Выберите налог:    |                     |                |                       |        |              |                    |
| Название<br>налога | Начислено<br>налога | Тип<br>платежа | Название<br>инспекции | Счёт   | Код<br>банка | УНП<br>бенефициара |
| Выберите способ о  | платы:              |                |                       |        |              |                    |
|                    | 502                 |                | A                     | C      | 2            |                    |
| Беларусбанк        | Белгазпром          | банк           | Альфаьанк             | Белинв | естбанк      |                    |
|                    |                     |                | 1                     |        |              |                    |
| Приорбанк          | Технобан            | к Бел          | агропромбанк          |        |              |                    |
|                    |                     |                |                       |        |              |                    |

- 2. В таблице выберите название налога.
- 3. Нажмите на кнопку-логотип нужного Вам банка, чтобы выполнить оплату.

После того как Вы оплатили налог, информация о начисленном налоге сразу не исчезает из таблицы. Сведения о оплаченных налогах обновляются ежедневно в 0 часов 30 минут.

### Предварительная регистрация

В разделе «Предварительная регистрация» Вы можете записаться на приём к инспектору ИМНС в удобное для Вас время. Для этого выполните следующие действия: 16

1. В левом меню Личного кабинета выберите Предварительная регистрация.

В рабочей области отобразится форма «Визиты в ИМНС»:

| ВИЗИТЫ В ИМНС                                  |    |  |  |  |
|------------------------------------------------|----|--|--|--|
| Назначение визита                              |    |  |  |  |
| Назначьте визит в ИМНС в удобное для Вас время | 1. |  |  |  |

2. Щёлкните по ссылке **Назначение визита**. В рабочей области отобразится список ИМНС, как в примере ниже:

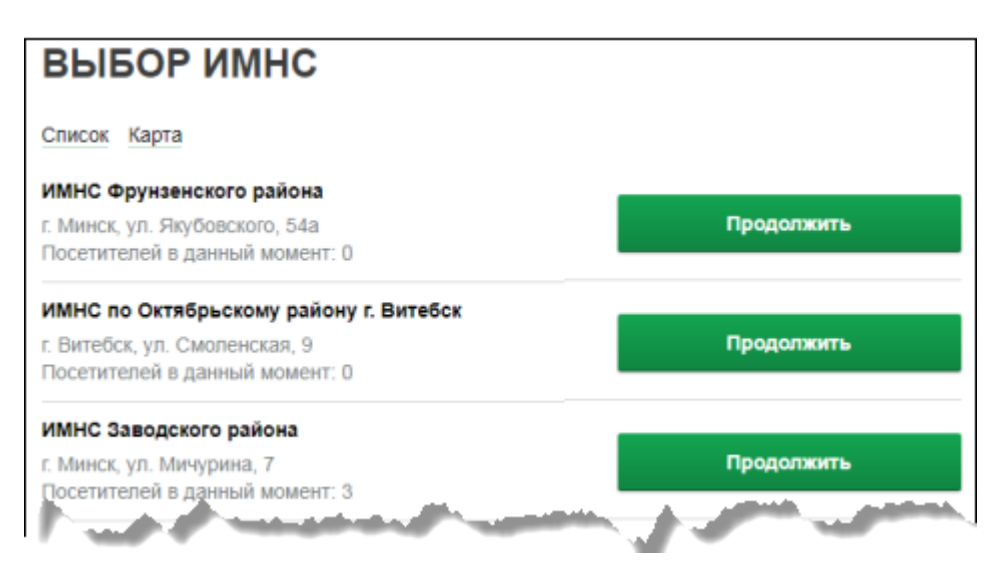

#### Щёлкнув мышкой по ссылке Карта вы можете получить карту размещения ИМНС:

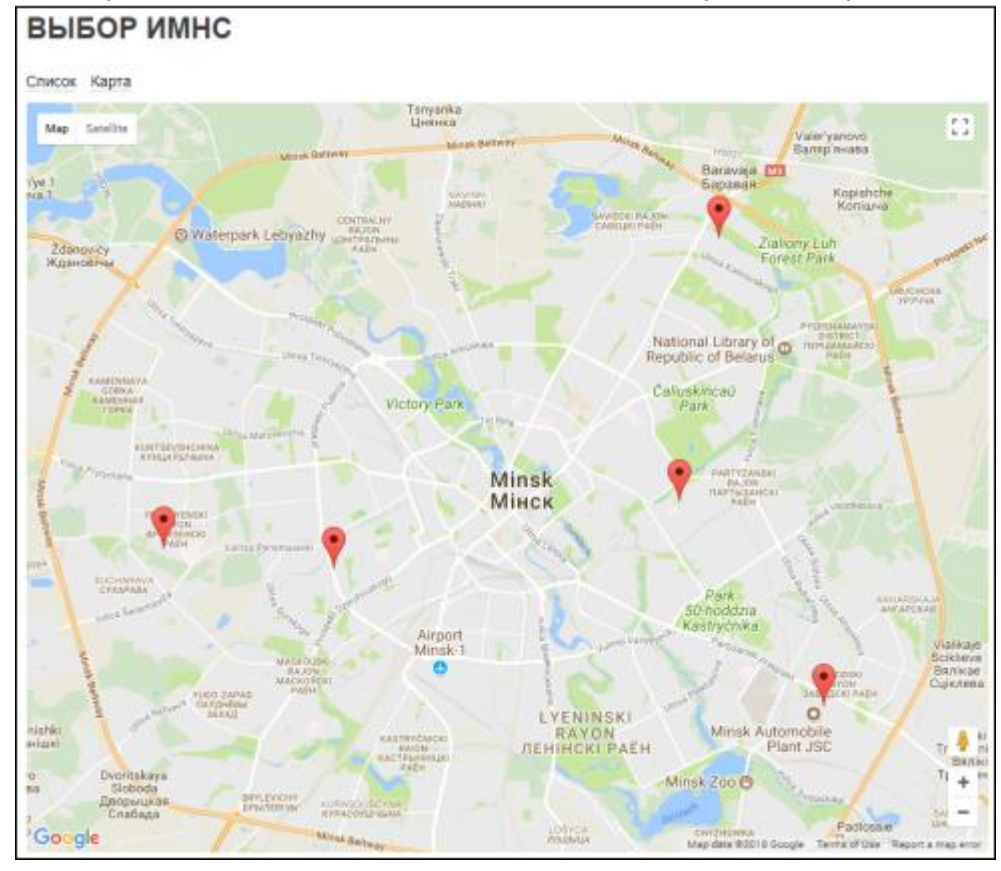

- 17
- 3. Выберите нужную ИМНС и нажмите на кнопку Продолжить.

Откроется форма «Назначение Визита», как в примере ниже:

| НАЗНА            | ЧЕНИЕ ВИЗИТА                                               |
|------------------|------------------------------------------------------------|
| UMHC:            | ИМНС Фрунзенского района<br>г. Минск, ул. Якубовского, 54а |
| Тип<br>операции: | Представление уведомления о переход на УСН 🔹               |
| Дата:            | 15.01.2018                                                 |
| Время:           | 09:00                                                      |
|                  | Назначить                                                  |

- 4. В списке Тип операции выберите нужный тип операции.
- 5. В списках Дата и Время выберите желаемые дату и время визита.
- 6. Нажмите на кнопку Назначить.

### Подача запросов в свободной форме

В разделе «Подача запросов в свободной форме» Вы можете послать в ИМНС запрос, а также просмотреть запросы (ответы), созданные ранее. Для этого выполните следующие действия:

1. В левом меню Личного кабинета выберите **Подача запросов в свободной форме**. Откроется форма создания запроса:

| Запрос (ответ) в свободной форме с вложением |  |
|----------------------------------------------|--|
| Создание заявления                           |  |
| УНП**                                        |  |
| NMHC*                                        |  |
| 109                                          |  |
| Наименование                                 |  |
| Адрес                                        |  |
|                                              |  |
| Далее                                        |  |

2. Заполните нужные поля и нажмите кнопку **Далее**. Откроется следующая форма создания запроса:

| Запрос (ответ) в свободной форме с вложением |                 |           |  |   |  |  |  |
|----------------------------------------------|-----------------|-----------|--|---|--|--|--|
| Создание заявления                           |                 |           |  |   |  |  |  |
| Текст запроса (ответ                         | a)              |           |  |   |  |  |  |
|                                              |                 |           |  |   |  |  |  |
|                                              |                 |           |  |   |  |  |  |
|                                              |                 |           |  |   |  |  |  |
| <ul> <li>Прикрепить файл</li> </ul>          |                 |           |  |   |  |  |  |
| Дата создания заявл                          | ения            |           |  |   |  |  |  |
| 18.03.2019                                   |                 |           |  | Ê |  |  |  |
|                                              |                 |           |  |   |  |  |  |
| Сохранить в XML                              | Сохранить в PDF | Отправить |  |   |  |  |  |

- 3. Заполните поле «Текст запроса (ответа)».
- 4. При необходимости прикрепите файл, нажав на ссылку Прикрепить файл.
- 5. В поле «Дата создания заявления» оставьте текущую дату или поменяйте дату, нажав на

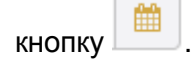

После заполнения полей Вы можете сохранить запрос в формате XML или PDF, нажав на соответствующую кнопку, или сразу отправить запрос.

Для того, чтобы просмотреть отправленные запросы выполните следующие действия:

 В левом меню Личного кабинета нажмите последовательно Подача запросов в свободной форме>Просмотр запросов (ответов). Откроется форма «Запрос (ответ) в свободной форме с вложением», как показано на рисунке ниже:

| Запрос (ответ) в свободной форме с вложение  |                    |             |                     |                   |  |  |  |
|----------------------------------------------|--------------------|-------------|---------------------|-------------------|--|--|--|
| Найти заявление Создать заявление            |                    |             |                     |                   |  |  |  |
| Тип заявления                                | Статус             | Период      | Дата<br>создания    | Ответы<br>из ИМНС |  |  |  |
| Запрос/ответ в свободной форме с вложением 🔂 | Принят<br>порталом | 2019<br>год | 14.03.2019<br>11:19 | Ответов<br>нет    |  |  |  |
| Запрос/ответ в свободной форме с вложением 📩 | Принят<br>порталом | 2019<br>год | 18.03.2019<br>16:30 | Ответов<br>нет    |  |  |  |

2. Для поиска запросов нажмите кнопку Найти заявление.

Откроется окно фильтра, как показано на рисунке ниже:

| Год  | Дата со | эздания         |   |   | × |
|------|---------|-----------------|---|---|---|
| 2019 |         | <b>m</b>        | - | * |   |
| Прим | енить   | Очистить фильтр |   |   |   |

3. Заполните поля фильтра и нажмите кнопку Применить.

## Заполнение деклараций (работает с ЭЦП)

Заполнение деклараций доступно пользователям, имеющим личный ключ электронно-цифровой подписи (ЭЦП) либо мобильную ЭЦП.

Описание работы данного функционала приведено в документа «Справка по Личному кабинету для пользователей с ЭЦП».

## Просмотр деклараций

В разделе «Просмотр деклараций» Вы можете вывести на экран список всех ранее поданных Вами деклараций, а также просмотреть декларацию в формате PDF.

Для этого выполните следующие действия:

1. В левом меню Личного кабинета выберите **Просмотр деклараций**. В рабочей области откроется форма поиска и список поданных деклараций, как в примере ниже:

| <b>Ваш<sub>Г</sub>УНП:</b><br>Годовые І | Квартальные Мес                | ячные                  |             |                                    |                       |                     |
|-----------------------------------------|--------------------------------|------------------------|-------------|------------------------------------|-----------------------|---------------------|
| Год                                     | 2018                           | Тип<br>декларации      |             |                                    |                       |                     |
| Квартал                                 | •                              | Статус                 |             | ¥                                  |                       |                     |
| Месяц                                   | •                              | Дата<br>подачи:        |             | C                                  | по                    |                     |
| Применит                                | ь                              |                        |             |                                    |                       |                     |
| ИМНС                                    | Тип налога                     |                        | Осн./уточн. | Статус                             | За период             | Дата<br>подачи      |
| 109                                     | ндс                            |                        | уточнённая  | Подписан инспектором<br>с ошибками | 2 Квартал<br>2018 Год | 01.11.2018<br>09:14 |
| 109                                     | Единый налог                   |                        | уточнённая  | Подписан инспектором<br>с ошибками | 8 Месяц<br>2018 Год   | 30.10.2018<br>09:55 |
| 109                                     | Налог при упро<br>налогообложе | ощенной системе<br>ния | уточнённая  | Подписан инспектором<br>с ошибками | 3 Квартал<br>2018 Год | 29.10.2018<br>09:56 |
| 109                                     | Единый налог                   |                        | основная    | Подписан инспектором<br>с ошибками | 8 Месяц<br>2018 Год   | 25.10.2018<br>16:46 |

- Чтобы найти нужные декларации, заполните поля формы поиска и нажмите на кнопку Применить. На экране отобразится таблица со списком деклараций, отвечающих выбранным Вами критериям поиска:
- 3. Нажмите на значок рядом с декларацией, которую Вы хотите просмотреть. На новой странице откроется раздел «Проверка электронных документов», чтобы можно было удостовериться в подлинности подписей и документа.
- 4. Чтобы просмотреть документ, нажмите на кнопку Показать документ с ЭЦП в формате PDF внизу таблицы.
- 5. Чтобы просмотреть сертификат, нажмите на кнопку Показать сертификат в формате PDF внизу таблицы.
- 6. Чтобы скачать файл с документом к себе на компьютер, в столбце **Тип налога** нажмите на ссылку, включённую в тип налога.

# Подача заявлений (работает с ЭЦП)

Подача заявлений доступна пользователям, имеющим личный ключ электронно-цифровой подписи (ЭЦП) либо мобильную ЭЦП.

Описание работы данного функционала приведено в документа «Справка по Личному кабинету для пользователей с ЭЦП».

### Просмотр поданных заявлений

В разделе «Просмотр поданных заявлений» Вы можете просмотреть поданные Вами заявления и ответы на них, если они размещены на сайте. Для этого:

1. В левом меню Личного кабинета выберите **Просмотр поданных заявлений**. В рабочей области отобразится фильтр, как в примере ниже:

| Фильтр        |  |
|---------------|--|
| Год           |  |
| 2019          |  |
| Дата создания |  |
|               |  |
| Применить     |  |

2. Заполните поля фильтра и нажмите на кнопку Применить. На экране отобразится таблица со списком поданных заявлений, отвечающих выбранным Вами критериям поиска:

| Тип заявления                                  | Статус             | Период   | Дата создания    | Ответы<br>Из ИМНС |
|------------------------------------------------|--------------------|----------|------------------|-------------------|
| Запрос/ответ в свободной форме с вложением 🛛 💼 | Принят<br>порталом | 2019 год | 14.03.2019 11:34 | Ответов<br>нет    |
| Запрос/ответ в свободной форме с вложением 🛛 💼 | Принят<br>порталом | 2019 год | 14.03.2019 11:34 | Ответов<br>нет    |

- 3. Чтобы посмотреть заявление, в столбце Тип заявления нажмите на значок с права от с заявления, которое Вы хотите просмотреть. Откроется документ в формате PDF.
- 4. Чтобы скачать файл с документом на свой компьютер, в столбце Тип заявления нажмите на ссылку, включённую в тип заявления.
- 5. Чтобы посмотреть ответ из МНС, в столбце Ответы из ИМНС нажмите на значок рядом с ответом, который Вы хотите просмотреть, если он там присутствует. Откроется документ в формате PDF.
- Чтобы скачать файл с ответом на свой компьютер, нажмите на ссылку Скачать ответ. Вы скачаете файл в формате ZIP, который можно будет просмотреть через функционал «Просмотр электронных документов».

#### Редактирование персональных данных

Раздел доступен по нажатию на иконку

Если Вы зашли на портал как физическое лицо, в разделе «Редактирование персональных данных» Вы можете обновить Ваши персональные данные, изменить адрес электронной почты и подписаться на получение из МНС извещений и документов на оплату электронным способом.

| Персональные данные пользователя                                                                                                    |
|----------------------------------------------------------------------------------------------------|
|                                                                                                    |
| Сменить логин/пароль Обновить данные                                                                                                    |
| УНП:                                                                                                    |
| ИМНС места постановки на учет:                                                                                                    |
| Паспортные данные:                                                                                                    |
| паспорт гражданина РБ                                                                                                    |
| Личный номер:                                                                                                    |
| Адрес регистрации:                                                                                                    |
| Логин:                                                                                                    |
| Адрес эл. почты: *                                                                                                    |
|                                                                                                    |
| 🗹 Получение извещений через Личный кабинет                                                                                                    |
| Получение извещений на электронную почту                                                                                                    |
| Доступ с ЭЦП                                                                                                    |
| Доступ с логином и паролем                                                                                                    |
| Сохранить **                                                                                                    |
| * При смене адреса эл. почты, на указанный адрес будет выслано письмо для подтверждения подлинности почтового<br>ящика. Пока Ваш адрес эл. почты не подтвержден, рассылка на электронную почту производиться не будет<br>** Данные на сервере сохраняются только после нажатия кнопки "Сохранить". |

Если у Вас изменился адрес электронной почты, выполните следующие действия:

- 1. Укажите новый адрес в поле Адрес эл. почты.
- 2. Нажмите на кнопку Сохранить.

На новый адрес из МНС будет выслано письмо для подтверждения подлинности почтового ящика.

3. Пройдите по присланной ссылке и подтвердите адрес электронной почты.

Важно. Пока адрес электронной почты не будет подтверждён, рассылка на электронную почту не производится.

Если изменились Ваши персональные данные, Вы можете отправить в МНС запрос на обновление данных. Для этого выполните следующие действия:

- 1. На форме Персональные данные пользователя нажмите кнопку Обновить данные
- 2. Отобразится форма Обновление персональных данных, как в примере ниже:

| Обновление персональных данных<br>Отправить запрос Найти запрос |                  |             |
|-----------------------------------------------------------------|------------------|-------------|
| Задача                                                          | Дата запроса     | Дата ответа |
| Обновление персональных данных                                  | 14-02-2019 07:00 |             |
| Обновление персональных данных                                  | 14-02-2019 06:57 |             |
| Страница 1 из 2 🗸                                               |                  |             |
|                                                                 |                  |             |

Нажмите на кнопку Отправить запрос.
 Результаты выполнения запроса отобразятся в таблице.

Чтобы посмотреть результаты выполнения запроса на обновление данных, заполните поля в форме Фильтр, затем нажмите на кнопку Применить.

Если Вы зашли на портал как ИП, в разделе «Редактирование персональных данных» Вы можете обновить Ваши персональные данные, заполнив поля на форме, показанной ниже:

| Персональные данные пользователя |            |
|----------------------------------|------------|
| ФИО:                             |            |
| Город:                           |            |
| Адрес:                           |            |
| Наименование организации:        |            |
| Полное наименование организации: |            |
| Телефон бухгалтера:              | + Добавить |
| Телефон директора:               | + Добавить |
| Адрес эл.почты (официальный):    | 🥓 Изменить |
| Адреса эл.почты для рассылки:    | + Добавить |

## Узнать о жалобе

В разделе «Узнать о жалобе» Вы можете найти поданную жалобу в базе данных Министерства по налогам и сборам Республики Беларусь.

| Жалобы                               |              |  |
|--------------------------------------|--------------|--|
| УНП                                  | ИМНС         |  |
| 102396520                            | 101          |  |
| Проверить по всен<br>Выберите период | м ИМНС       |  |
|                                      | . 02 07 2010 |  |
| 02.07.2019                           | 02.07.2019   |  |
| 02.07.2019                           |              |  |

## Задолженность и переплата

В разделе «Задолженность и переплата» Вы можете узнать свои задолженности в базе данных Министерства по налогам и сборам Республики Беларусь.

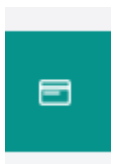

## Выход из Личного кабинета

Чтобы выйти из Личного кабинета, нажмите на иконку «Выйти из Личного кабинета».

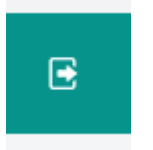